| TP6           | Routeurs-Switches | SIO2       |
|---------------|-------------------|------------|
| SISR          | réels             | Promo 2025 |
|               |                   |            |
| Paris Steevy  |                   |            |
| Toure Mohamed |                   |            |
| Lallau Paul   |                   |            |

## <u>Etape 1</u>

Dans les paramètre réseau Ethernet choisir le réseau edgand.fr.

| က် Accueil                  | Ethernet  |
|-----------------------------|-----------|
| Rechercher un paramètre 🖉 🔎 | edgand.fr |
| Réseau et Internet          | Connecté  |
| 🔁 État                      |           |
| 空 Ethernet                  |           |

Modifier DHCP par manuel et enregistrer.

| Modifier les paramètres IP         |        |  |
|------------------------------------|--------|--|
| Manuel                             | $\sim$ |  |
| IPv4                               |        |  |
| Activé                             |        |  |
| Adresse IP                         |        |  |
| 172.17.10.10                       |        |  |
| Longueur du préfixe de sous-réseau |        |  |
| Passerelle                         |        |  |
| 1/2.1/.10.1                        | ×      |  |

#### Etape 2

<u>1 - Ouvrir le CMD en administrateur</u>

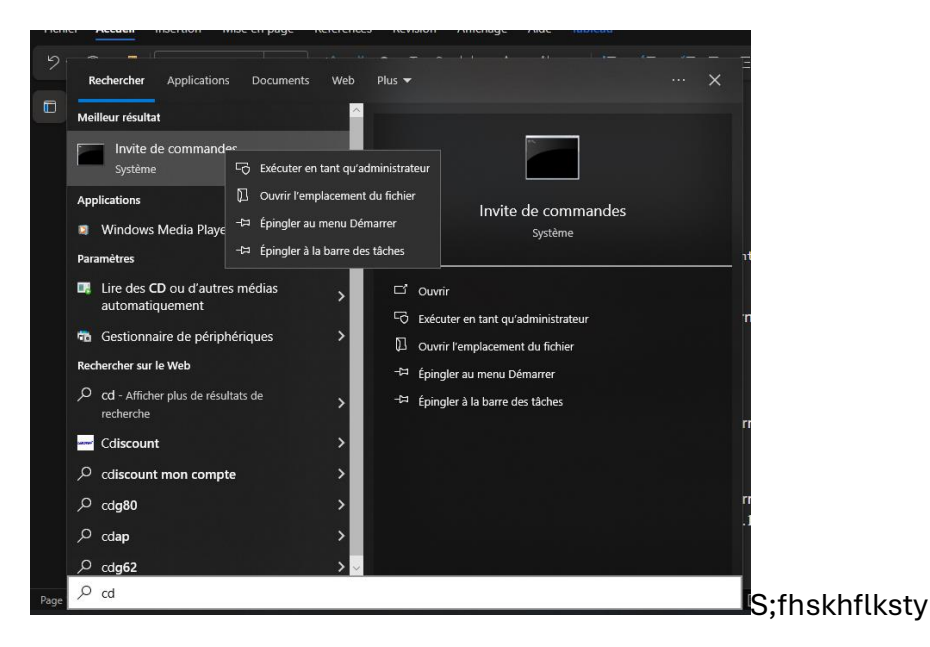

### <u>Etape 3</u>

### Désactivation des pare feu Windows

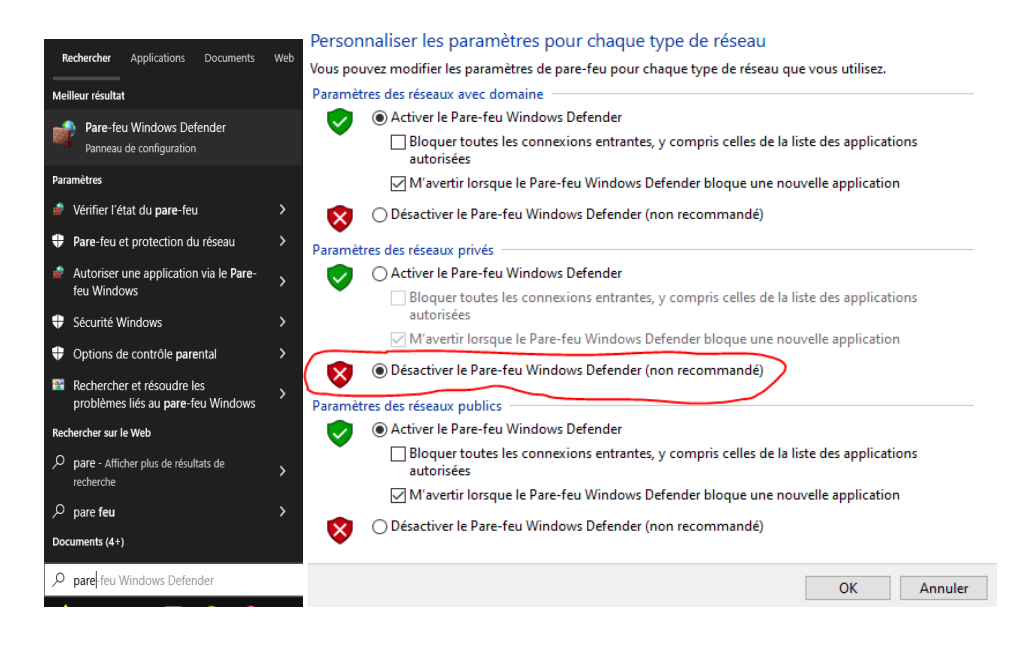

# <u>Etape 4</u>

Vérifier ou sont brancher les ordinateurs en suivant le câble

# **PC1 B2**

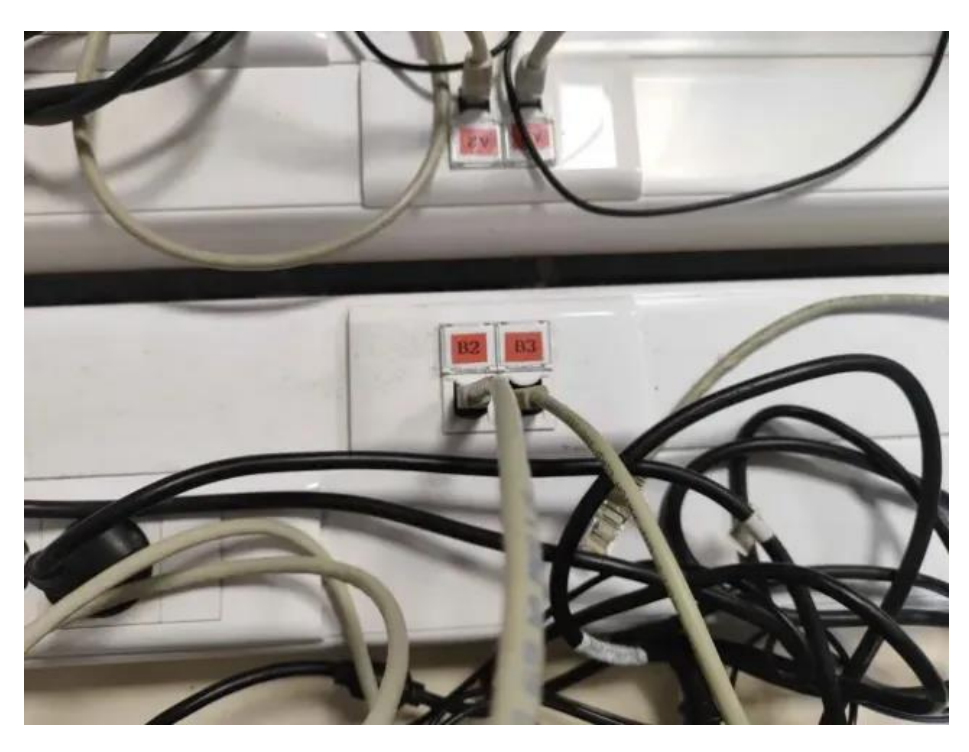

## **PC2 B4**

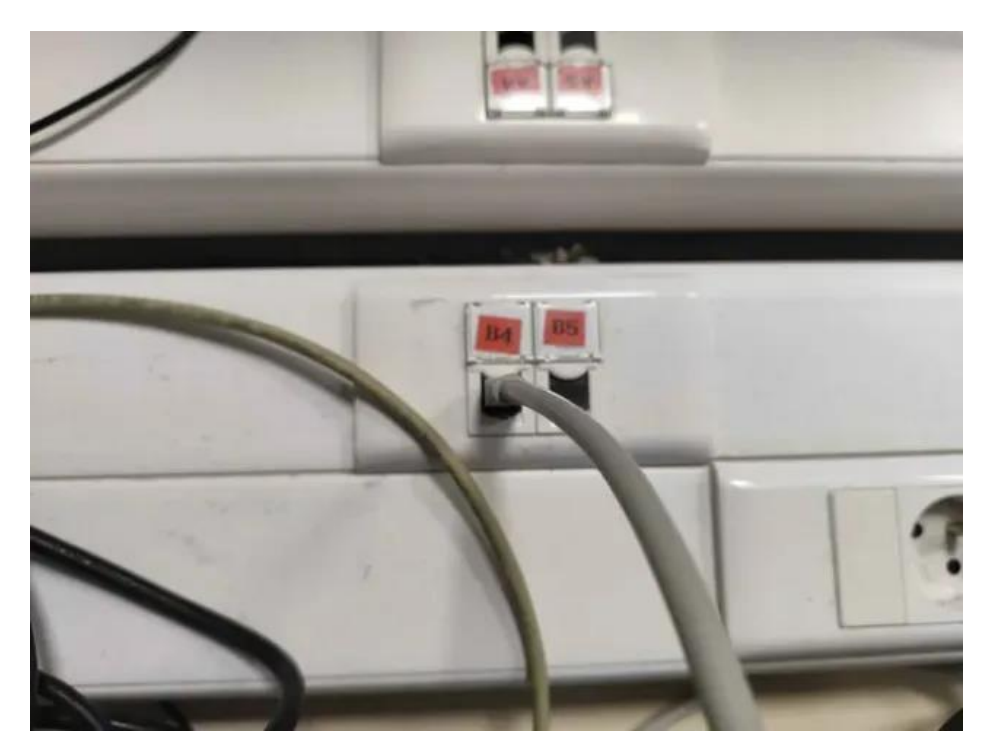

## <u>Etape 5</u>

Localiser ou nous somme brancher sur la bai.

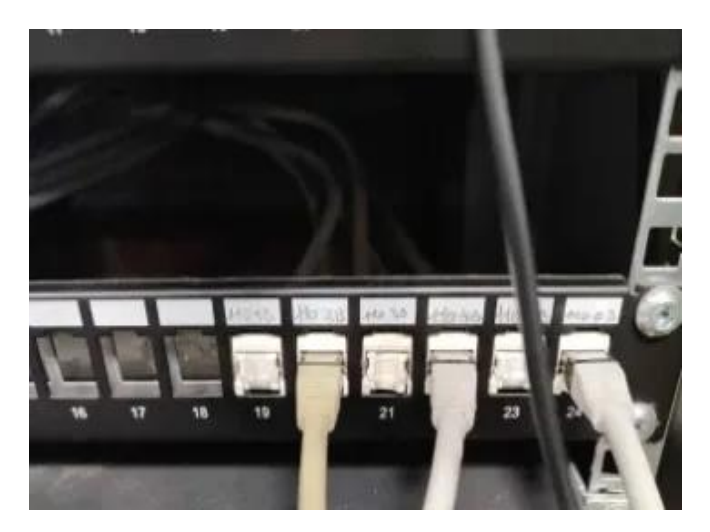

Puis se connecter au switch sur le port Ethernet.

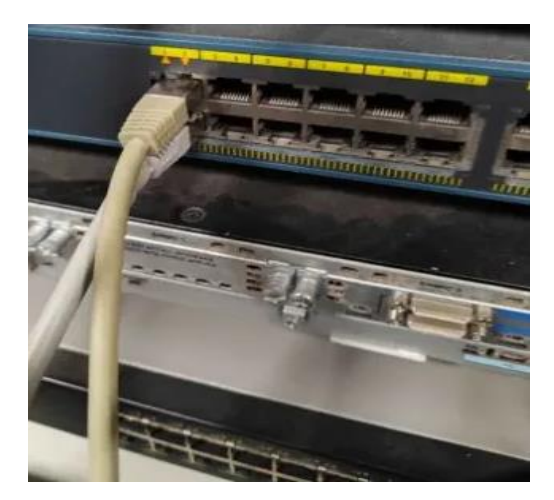

Connecter le port sérial du switch a l'ordinateur pour pouvoir accéder

Au switch

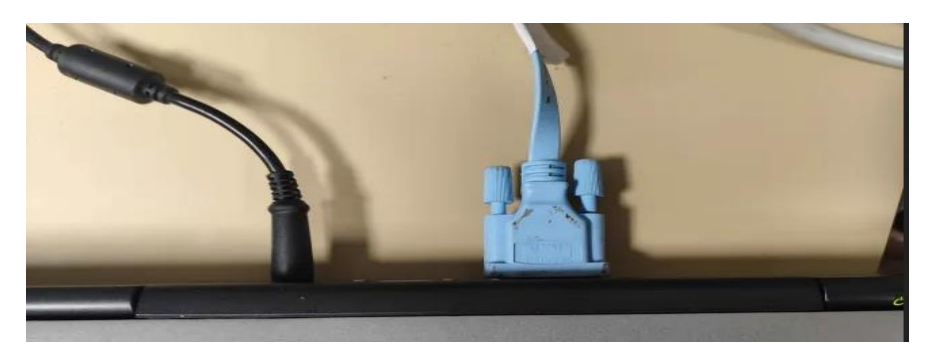

#### <u>Etape 7</u>

Réinitialisation du switch pour cela le débrancher est appuyer sur le bouton "mode" jusqu'à ce que la Led orange clignote.

#### Ou utiliser la commande :

>dir flash:

>delete vlan.dat

>erase startup-config

#### >reload

Puis répondre "no"

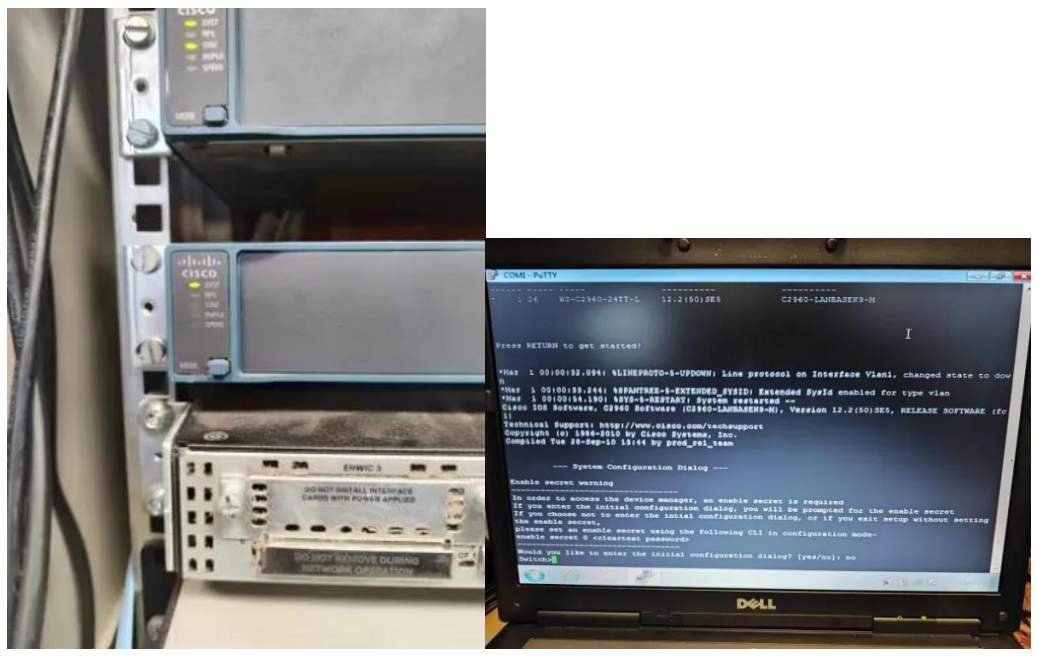

#### Commande pour réinitialiser le switch :

A la question demande d'utiliser la configuration par défaut répondre "no"

#### <u>Etape 8</u>

Renommer le switch :

- > enable
- > conf t
- > hostname S-PLT

#### Création des vlan sur le switch :

- switch # enable
- switch (config) # conf t
- switch (config-if) # vlan 10
- switch (config-if) # vlan 30

#### Puis ctrl+c

Modification des ports fa sur les vlan

2 - Attribution de la vlan a un port du switch

### Interface fa0/1 :

- switch # enable
- switch # conf t
- switch (config) # interface fa0/1
- switch (config-if) # switchport mode access

g0/x

- switch (config-if) # no shutdown
- switch (config-if) # switchport access vlan 10

#### Interface fa0/2:

- switch (config) # interface fa0/2
- switch (config-if) # switchport mode access
- switch (config-if) # no shutdown
- switch (config-if) # switchport access vlan 30

#### 3 - Mise en place du port d'écoute pour le routeur sur le switch

- switch (config-if) # interface g0/1
- switch (config-if) # no shutdown
- switch (config-if) # switchport mode trunk

#### 4 - Configuration du router

#### Changer le câble serial brancher celui du routeur pour le configurer.

>enable

>conft

>interface g0/0

>no shutdown

#### Pour pc1

>interface g0/0.10

>encapsulation dot1Q 10

>ip address 172.17.10.1 255.255.255.0

#### Pour pc2

>interface g0/0.30

>encapsulation dot1Q 30

>ip address 172.17.30.1 255.255.255.0

Puis on ping la passerelle est le pc qui se trouve dans l'autre vlan

PC1 >ping 172.17.30.10 >ping 172.17.30.1 PC2 >ping 172.17.10.10 >ping 172.17.10.1 On peut remarquer qu'il n'y a pas de paquets perdus donc la connexion entre vlan 10 et 20 s'effectue bien.

Pour syslog : SIO2 - SISR - TP 14 - Intégration des équipements réseaux